## Регистрация через сервис единой авторизации

- 1. В правом верхнем углу нажмите кнопку "Войти".
- 2. Выберите "Войти через сервис единой авторизации".

| НОВОСИБИРСКИЙ ГОСУДАРСТВЕННЫЙ ПЕДАГОГИЧЕСКИЙ УНИВЕРСИТЕТ                      | Войти Регистрация                                      |
|-------------------------------------------------------------------------------|--------------------------------------------------------|
| Библиотека - Читателям - Каталоги - Наукометрия - Ресурсы - Периодика -       | ерсия для слабовидищих 🛛 🛠 Карта сайта<br>к по сайту 🔍 |
| Главная / Авторизация                                                         |                                                        |
| Авторизация                                                                   |                                                        |
| Логин 7-                                                                      | МЭБ Межвузовская<br>Электронная<br>Библиотека          |
| Пароль<br>Запомнить меня на этом компьютере<br>Войти                          | Коллекция<br>Ученые НГПУ                               |
| Войти через сервис единой авторизации<br>Восстановление пароля<br>Регистрация | Виртуальные Выставки                                   |
| Так же Вы можете войти используя социальные сети:<br>🔲 🔮 🐵 🧏 🖸                | <b>доступная</b><br>среда                              |

3. Заполните на появившейся странице форму для входа.

|                                                                                                    | НГПУ.Паспорт<br>Единый вход во все сервисы учиверситета |
|----------------------------------------------------------------------------------------------------|---------------------------------------------------------|
|                                                                                                    | Логин или почта                                         |
| There and some and the second some and the second some and the sec | Пароль<br>(восстановить пароль)<br>Вход                 |
|                                                                                                    |                                                         |
|                                                                                                    |                                                         |

4. Вы зарегистрированы и перешли в Персональный раздел. Завершите регистрацию в разделе «Настройки пользователя» или нажав кнопку «Активировать».

| новосибирский государственный педагогический университет                                                                    | Татьяна Исаева 👻                              |
|----------------------------------------------------------------------------------------------------|-----------------------------------------------|
| Виблиотека<br>Библиотека<br>Библиотека<br>Читателям Каталоги Наукометрия Ресурсы Периодика                                  | а слабовидящих 🛛 🛛 Карта сайта                |
| Главная / Авторизация                                                                                                    |                                               |
| Авторизация                                                                                                    |                                               |
| Вы зарегистрированы и успешно авторизовались.<br>Вернуться на главную страницу                                              | МЭБ Межвузовская<br>Электронная<br>Библиотека |
| Завершение регистрации                                                                                                    | Коллекция<br>Ученые НГПУ                      |
| У Вас есть читательский биерт библиотеки НГПУ?<br>Вы можете его активировать для доступа к электронным ресурсон библиотеки. |                                               |
| Активировать                                                                                                    | Виртуальные                                   |
| дана нолеонеео ооновления.<br>25 Ноября 2018 г. 20:49                                                                       |                                               |
|                                                                                                    | СРЕДА                                         |

5. Вам необходимо заполнить поле штрихкода. Сохраните данные.

|                              |                                                                        | Настройки пользователя                                                                                                    | e.                   |
|------------------------------|------------------------------------------------------------------------|----------------------------------------------------------------------------------------------------|----------------------|
| нформа                       | ация о читателе                                                        | Выход                                                                                                    |                      |
| ұля активаци<br>казанно на І | и Вашего читательского билета необходимо<br>Зашем читательском билете. | олнить поля ФИО и штрих кода так, как Завершение регистра<br>У Вас есть читательский<br>Билат библистани НСТИХ              | ации                 |
| Фамилия                      | Исаева                                                                 | новосные сооблистерные<br>новосные сооблистерные<br>подосные сооблистерные<br>доступа к электронным<br>редстака выбликатаки | ь для                |
| Имя                          | Татьяна                                                                | читательский билет<br>Фамилия<br>Мисс                                                                                       | Нет                  |
| Отчество                     | Александровна                                                          |                                                                                                    |                      |
| Штрихкод                     |                                                                        | Вательная<br>подако начая<br>к. Новоснобирск, ул. Вилиойская, 28<br>тел.: (383) 244-18-49, 24-01-59<br>http://lib.nspu.ru   | вская<br>нная<br>ека |
| охранить на                  | те связать свой профиль (                                              | Коллекция<br>Ученые НГГ                                                                                                    | ТУ                   |

Должны появиться надписи «Изменения сохранены» и «Читательский билет активирован».

| Προφι                                                                                                    | иль пользоват               | еля                             |                                 |  |  |  |
|----------------------------------------------------------------------------------------------------|-----------------------------|---------------------------------|---------------------------------|--|--|--|
|                                                                                                    |                             |                                 | Настройки пользователя          |  |  |  |
| Информ                                                                                                    |                             |                                 | Выданные издания                |  |  |  |
| νιηφορινία                                                                                                    | ация о читателе             |                                 | История заказов                 |  |  |  |
| Фамилия                                                                                                    | Исаева                      | Читательский билет активирован. | Выход                           |  |  |  |
| Имя                                                                                                    | Татьяна                     |                                 |                                 |  |  |  |
| Отчество                                                                                                    | Александровна               |                                 | МЭБ Межвузовская<br>Электронная |  |  |  |
| Штрихкод                                                                                                    | 2170188                     |                                 | Библиотека                      |  |  |  |
| Сохранить на                                                                                                    | Сохранить настройки профиля |                                 |                                 |  |  |  |
| Изменения сох                                                                                                    | ранены                      |                                 | Коллекция<br>Ученые НГПУ        |  |  |  |
| Лля изме                                                                                                    | чения пароля                | Вы можете связать свой          |                                 |  |  |  |
| Новый пароль                                                                                                    |                             | профиль с:                      | <b>РИРТУАЛЬНЫЕ</b>              |  |  |  |
|                                                                                                    |                             | D 🛃 Я 💥 🖸                       | <b>рыставки</b>                 |  |  |  |
| Подтвержден                                                                                                    | Подтверждение пароля        |                                 |                                 |  |  |  |
| 1 de la constante de la constante de la consta |                             |                                 | доступная                       |  |  |  |
| Сохранить на                                                                                                    | стройки профиля             |                                 | СРЕДА                           |  |  |  |
|                                                                                                    |                             |                                 |                                 |  |  |  |

После прохождения регистрации Вам доступны: сервис заказа изданий из электронного каталога, история заказов, список изданий, выданных в библиотеке и полнотекстовые ресурсы в электронно-библиотечной системе НГПУ.